## Инструкция по установке АРМ Касса

1) Скачать программу с сайта по ссылке <u>http://www.mscosoft.ru/download/cassa/setup\_cassa.zip</u>

Или, находясь на сайте mscosoft.ru, нажать

|                                          | Скачать (download)                                 |           |
|------------------------------------------|----------------------------------------------------|-----------|
|                                          | Скачать (download)<br>Установочные версии программ |           |
| Установочные версии<br>АРМ "Касса" для V | программ<br>/indows (архив zip 12.8 МБ)            | Загрузить |

Программа будет скачана в выбранную Вами папку.

Необходимо распаковать zip архив с программой любым архиватором, или просто дважды кликнуть по архиву мышкой и windows предложит распаковать и выполнить установщик программы.

## 2) Запустите на выполнение setup\_cassa.exe

Установку программу следует производить с правами администратора (нажать правую кнопку мыши на установщике):

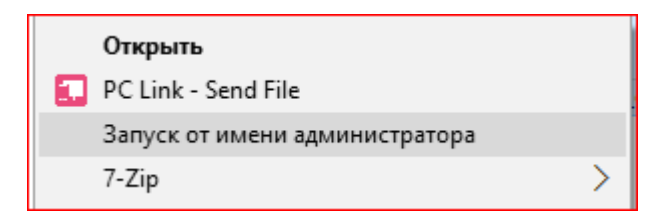

При активном фильтре smart screen возможно появление сообщения:

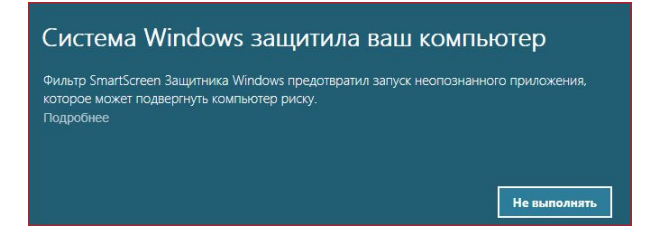

Нужно нажать на Подробнее и выполнить в любом случае.

| Систе                    | ма Windows защитила ваш компьютер                                                                            |
|--------------------------|----------------------------------------------------------------------------------------------------|
| Фильтр Sma<br>которое мо | ntScreen Защитника Windows предотвратил запуск неопознанного приложения,<br>жет подвергнуть компьютер риску. |
| Приложени                | ie: setup_cassa.exe                                                                                          |
| Издатель:                | Неизвестный издатель                                                                                         |
|                          | Выполнить в любом случае Не выполнять                                                                        |

Откроется окно установщика программы. Нужно ознакомиться с лицензионным соглашением и нажать Принимаю.

| Программа АРМ                                                                                               | A Kacca — 🗆                                                                                                    | ×  | 👸 Программа АРМ                         | Касса                                                        |         |         |    |
|----------------------------------------------------------------------------------------------------|----------------------------------------------------------------------------------------------------|----|-----------------------------------------|--------------------------------------------------------------|---------|---------|----|
|                                                                                                    | Пицензионное соглашение<br>Перед установкой Cassa ознакомьтесь с лицензионным<br>соглашением.                                                                                                    |    |                                         | Выбор папки установки<br>Выберите папку для установки Cassa. |         |         |    |
| Для перемещения                                                                                             | по тексту используйте клавиши "PageUp" и "PageDown".                                                                                                    |    | Программа установ                       | ит Cassa в указанную папку. Чтобы установить                 | прилож  | ение в  |    |
| Программа "Кассо<br>Copyright (C) 199                                                                       | вый регистратор"<br>6-2017 Модульные Системы                                                                                                    | ^  | чтобы установить г                      | пите кнопку обзор и укажите ее, пажните кноп<br>программу.   | nky sei | анорить | r. |
| ВНИМАНИЕ! Эта п<br>законами о защит<br>Незаконное копи<br>преследуется по<br>Программа может<br>ограничены. | программа защищена российским и международными<br>re авторских прав.<br>рование, использование или распространение данной программы<br>закону.<br>быть установлена в demo-режиме, при этом возможности будут | v  | Папка установки                         | 1 (186) [MSCo] Cassa                                         | 063     | op      |    |
| Если вы принимае<br>установить прогр                                                                        | те условия соглашения, нажмите кнопку "Принимаю". Чтобы<br>амму, необходимо принять соглашение.                                                                                                    |    | Требуется на диске<br>Доступно на диске | 2: 43.1 Мбайт<br>1137.6 Гбайт                                |         |         |    |
| illsoft Install System                                                                                      | v3.0a2                                                                                                    |    | Nullsoft Install System v               | 3.0a2                                                        |         |         |    |
|                                                                                                    | Принимаю Отме                                                                                                    | на |                                         | < Назад Устано                                               | вить    | Отме    | 21 |

Выберите путь установки программы и нажмите Установить.

Когда появится картинка о том, что установка завершена, нажмите кнопку Закрыть.

| 😽 Программа АРМ Ка          | ісса                              |                                  |         |      |    |
|-----------------------------|-----------------------------------|----------------------------------|---------|------|----|
|                             | Установка заве<br>Установка успец | е <b>ршена</b><br>ино завершена. |         |      |    |
| Готово                      |                                   |                                  |         |      |    |
| Детали                      |                                   |                                  |         |      |    |
|                             |                                   |                                  |         |      |    |
|                             |                                   |                                  |         |      |    |
|                             |                                   |                                  |         |      |    |
| Nullsoft Install System v3. | 0a2 ————                          |                                  |         |      | _  |
|                             |                                   | < Назад                          | Закрыть | Отме | на |

На рабочем столе появится ярлык

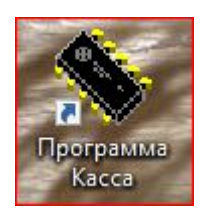

## 3) Настройка свойств ярлыка

Если после настройки параметров кассы параметры подключения не будут сохраняться после перезапуска компьютера, то установить флаг запуска программы от имени администратора.

На ярлыке нажмите правую кнопку мыши, выберите свойства, и на закладке Ярлык выберите Дополнительно.

| <b>Безопасность</b>                                                                                      | Подробно                                                                                              | Предыдущие версии                                                                                             |
|----------------------------------------------------------------------------------------------------|----------------------------------------------------------------------------------------------------|----------------------------------------------------------------------------------------------------|
| Общие                                                                                                    | Ярлык                                                                                                 | Совместимость                                                                                                 |
| S Rpor                                                                                                   | рамма Касса                                                                                           |                                                                                                    |
| Тип объекта:                                                                                             | Приложение                                                                                            |                                                                                                    |
| Расположение:                                                                                            | Cassa                                                                                                 |                                                                                                    |
| Объект:                                                                                                  | "C:\Program Files (x8                                                                                 | 6)\MSCo\Cassa\cassa.exe"                                                                                      |
| Рабочая папка:                                                                                           | "C:\Program Files (x8                                                                                 | 6)\MSCo\Cassa''                                                                                               |
| Быстрый <mark>вызов:</mark>                                                                              | Н <mark>е</mark> т                                                                                    |                                                                                                    |
| Окно:                                                                                                    | Обычный размер ок                                                                                     | на 🗸 🗸                                                                                                    |
|                                                                                                    |                                                                                                    |                                                                                                    |
| комментарии:<br>Расположение «                                                                           | райла Сменить зна                                                                                     | чок Дополнительно                                                                                             |
| комментарии:<br>Расположение «                                                                           | райла Сменить зна<br>ОК                                                                               | чок Дополнительно<br>Отмена Применит                                                                          |
| комментарии:<br>Расположение о<br>полнительные                                                           | райла Сменить зна<br>ОК<br>свойства                                                                   | чок Дополнительно<br>Отмена Применит                                                                          |
| комментарии:<br>Расположение о<br>полнительные<br>Установит                                              | райла Сменить зна<br>ОК<br>Свойства<br>е нужные свойства д                                            | чок Дополнительно<br>Отмена Примени:<br>цля этого ярлыка.                                                     |
| комментарии:<br>Расположение<br>полнительные<br>Установит<br>Запуск от име                               | райла Сменить зна<br>ОК<br>свойства<br>е нужные свойства д<br>ни администратора                       | чок Дополнительно<br>Отмена Примени<br>цля этого ярлыка.                                                      |
| олнительные<br>олнительные<br>Установит<br>Запуск от име<br>Позволяет заг<br>то же вреня за<br>действий. | ок<br>Свойства<br>е нужные свойства д<br>ни администратора<br>пустить программу о<br>ащищая компьютер | чок Дополнительно<br>Отмена Примени<br>цля этого ярлыка.<br>т имени администратора,<br>от несанкционированных |

4) Настройка прав на запись в каталог программы

Если настройки программы не сохраняются, то нужно установить права пользователя на запись в каталог программы. Для изменения прав доступа откройте в проводнике папку с установленной программой и на заголовке папки нажмите правую кнопку мыши и выберите Свойства.

|                                                                                                    | цие версии                                              | Настрой       | ка      |
|----------------------------------------------------------------------------------------------------|---------------------------------------------------------|---------------|---------|
| Общие                                                                                                    | Доступ                                                  | Eesonach      | юсть    |
| руппы или поль                                                                                                    | .: \Program Files (x86) \r<br>зователи:                 | VISCO (Cassa  |         |
| 🔠 ВСЕ ПАКЕТ                                                                                                    | Ы ПРИЛОЖЕНИЙ                                            |               |         |
| <b>СОЗДАТЕЛ</b>                                                                                                   | Ь-ВЛАДЕЛЕЦ                                              |               |         |
| СИСТЕМА                                                                                                    | San di Donasa San Ka                                    |               |         |
|                                                                                                    |                                                         |               | >       |
|                                                                                                    |                                                         |               |         |
| АЗРЕШЕНИЯ ДЛЯ                                                                                                    | і группы "ВСЕ<br>ЭЖЕНИЙ"                                | Разрешить Заг | претить |
| азрешения для<br>ІАКЕТЫ ПРИЛО<br>Полный досту                                                                     | і группы "ВСЕ<br>ЭЖЕНИЙ"<br>п                           | Разрешить Заг | ретить  |
| азрешения для<br>ТАКЕТЫ ПРИЛО<br>Полный досту<br>Изменение                                                        | группы "ВСЕ<br>ЭЖЕНИЙ"<br>п                             | Разрешить Заг | претить |
| азрешения для<br>ТАКЕТЫ ПРИЛО<br>Полный досту<br>Изменение<br>Чтение и выпо                                       | группы "ВСЕ<br>ЭЖЕНИЙ"<br>п<br>олнение                  | Разрешить Заг | ретить  |
| азрешения для<br>ПАКЕТЫ ПРИЛО<br>Полный досту<br>Изменение<br>Чтение и выпо<br>Список содер                       | группы "ВСЕ<br>ЭЖЕНИЙ"<br>п<br>олнение<br>жимого папки  | Разрешить Заг | ретить  |
| азрешения для<br>ПАКЕТЫ ПРИЛО<br>Полный досту<br>Изменение<br>Изменение<br>Чтение и вып<br>Список содер<br>Чтение | группы "ВСЕ<br>ЭЖЕНИЙ"<br>п<br>элнение<br>жимого папки  | Paspeшить Заг | ретить  |
| азрешения для<br>ІАКЕТЫ ПРИЛО<br>Полный досту<br>Изменение<br>Чтение и вып<br>Список содер<br>Чтение<br>Запись    | группы "ВСЕ<br>ЭЖЕНИЙ"<br>п<br>ээлнение<br>жимого папки | Paspeшить Заг | претить |

На вкладке Безопасность нажмите Изменить и для группы Пользователи поставьте галочку Полный доступ и нажмите Применить.

| зопасность                                                                                                    |                                |                                                                 |
|----------------------------------------------------------------------------------------------------|--------------------------------|-----------------------------------------------------------------|
| Имя объекта: C:\Program Files (                                                                                                    | (x86)\MSCo\Cass                | a                                                               |
| руппы или пользователи:                                                                                                    |                                |                                                                 |
| ВСЕ ПАКЕТЫ ПРИЛОЖЕН                                                                                                    | ИЙ                             |                                                                 |
| 🞎 СОЗДАТЕЛЬ-ВЛАДЕЛЕЦ                                                                                                    |                                |                                                                 |
| <b>В</b> СИСТЕМА                                                                                                    |                                |                                                                 |
| 🞎 Администраторы (ACH-DEL                                                                                                    | L\Aдминистрато                 | ры)                                                             |
| SA Пользователи (ACH-DELL)                                                                                                    | Пользователи)                  |                                                                 |
|                                                                                                    |                                |                                                                 |
| StrustedInstaller                                                                                                    |                                |                                                                 |
| InustedInstaller                                                                                                    | Добавить                       | Удалить                                                         |
| Raspeweния для группы<br>Пользователи"                                                                                                    | Добавить<br>Разрешит           | Удалить<br>ь Запретить                                          |
| R TrustedInstaller<br>Разрешения для группы<br>"Пользователи"<br>Полный доступ                                                                                                    | Добавить<br>Разрешит           | Удалить<br>ь Запретить                                          |
| Trustedinstaller Разрешения для группы<br>Пользователи" Полный доступ Изменение                                                                                                    | Добавить<br>Разрешит<br>Г      | Удалить<br>5 Запретить                                          |
| ТrustedInstaller     "     азрешения для группы     "Пользователи"     Полькій доступ     Изменение     Чтение и выполнение                                                                          | Добавить<br>Разрешит<br>У      | Удалить<br>5 Запретить                                          |
| ТrustedInstaller     Разрешения для группы     Пользователи"     Полный доступ     Изменение     Чтение и выполнение     Список содержимого папки                                                    | Добавить<br>Разрешит<br>У      | Удалить<br>Б Запретить<br>П П П                                 |
| ТrustedInstaller     Разрешения для группы     Пользователи"     Полный доступ     Изменение     Чтение и выполнение     Список содержимого папки     Чтение                                         | Добавить<br>Разрешит<br>У<br>У | Удалить<br>Б Запретить                                          |
| <ul> <li>ТrustedInstaller</li> <li>Разрешения для группы<br/>Пользователи"</li> <li>Полный доступ<br/>Изменение</li> <li>Чтение и выполнение</li> <li>Список содержимого папки<br/>Чтение</li> </ul> | Добавить<br>Разрешит<br>И<br>И | Удалить<br>В Запретить<br>С С С С С С С С С С С С С С С С С С С |

После этих действий программа установлена и готова к дальнейшей настройке.